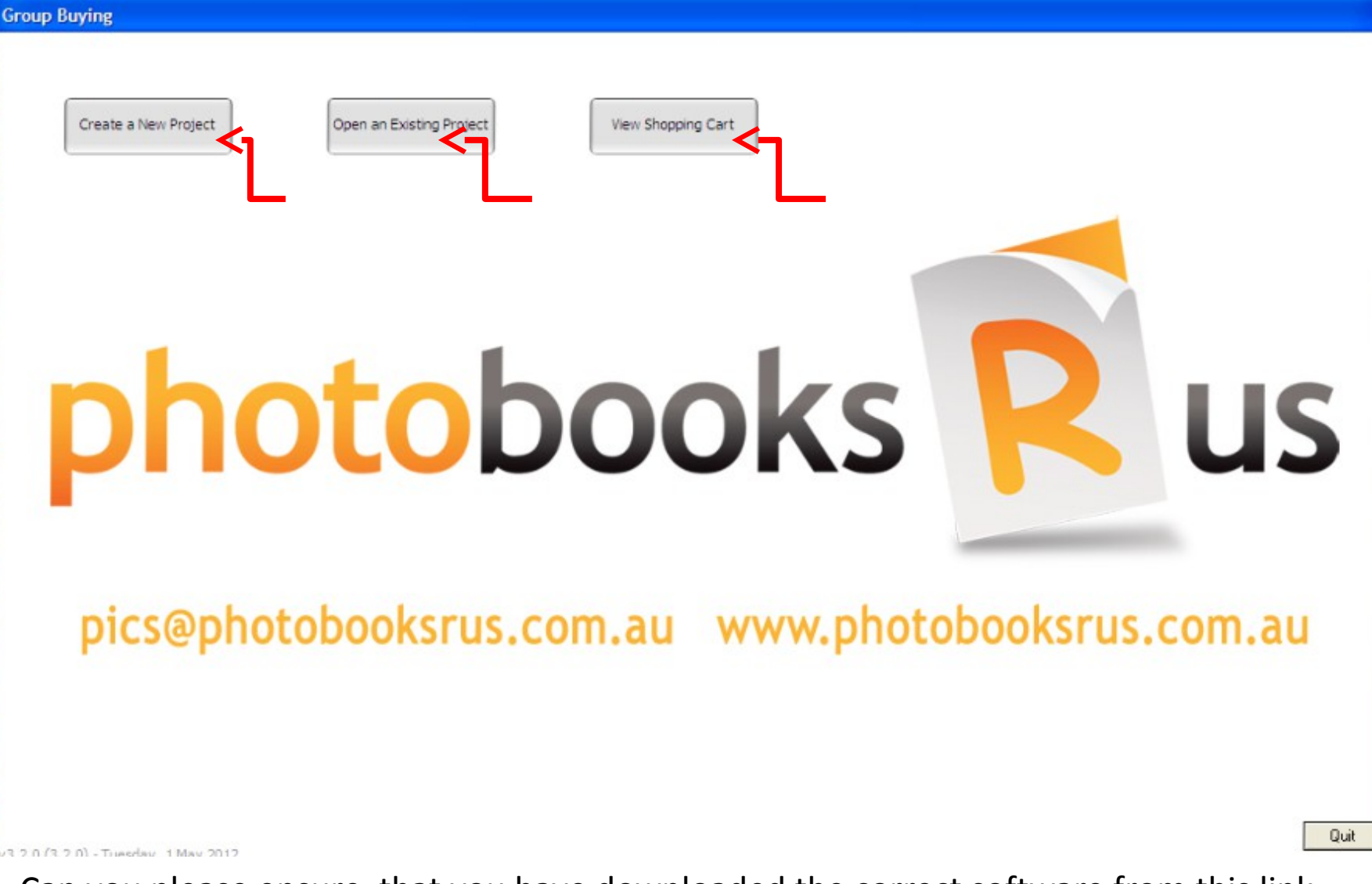

Can you please ensure that you have downloaded the correct software from this link http://www.photobooksrus.bigcartel.com/software This is the title page, to create a new project select Create new Project, to work on an existing project select Open an Existing Project, to view current orders or complete multiple Orders click on View Shopping Cart.

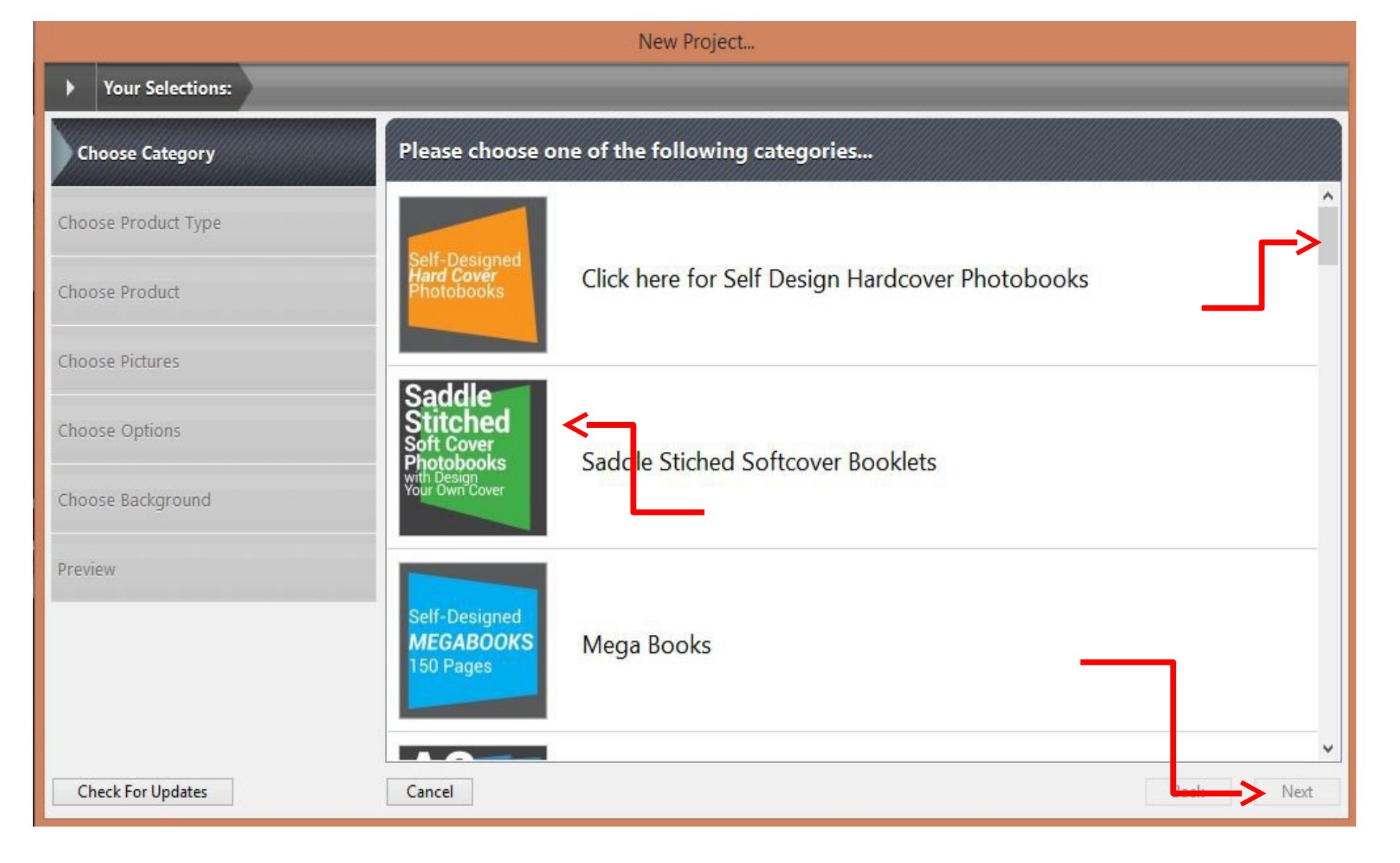

This is the Category Page, please select the product that matches the voucher you purchased If you cannot see your product then use the slide bar on the right hand side to move the Menu down.

| New 'Saddle Stiched Softcover Booklets | Project |
|----------------------------------------|---------|
|----------------------------------------|---------|

| ►     | Your Selections:   | Saddle Stiched Softcover Booklets                                          |
|-------|--------------------|----------------------------------------------------------------------------|
| Choo  | ose Category       | Please choose one of the following product types                           |
| CI    | 100se Product Type | Viewing > <u>All</u><br>SaddleSaddle Stitch Softcover Booklets             |
| Choo  | ose Product        | Stitched<br>Soft Cover<br>Photobooks<br>with Design<br>Prices from \$16.00 |
| Choo  | ose Pictures       |                                                                            |
| Choo  | ose Options        |                                                                            |
| Choo  | ose Background     |                                                                            |
| Previ | iew                |                                                                            |
|       |                    |                                                                            |
|       |                    |                                                                            |
| Cł    | neck For Updates   | Cancel Next                                                                |

When you have located the correct product that matches your voucher click on it. In this case we are looking for the Saddle Stitched Photobooks. Once your selection has been made the next button will highlight

| New 'Saddle Stitch Softcover Booklets' Project |                                                                                          |                                            |                                                                                            |                                              |      |
|------------------------------------------------|------------------------------------------------------------------------------------------|--------------------------------------------|--------------------------------------------------------------------------------------------|----------------------------------------------|------|
| Your Selections: Saddle Stiche                 | d Softcover Booklets > S                                                                 | Saddle Stitch Softcover Booklets           | :                                                                                          |                                              |      |
| Choose Category                                | Please choose one of the following products                                              |                                            |                                                                                            |                                              |      |
| Choose Product Type                            | A4 s                                                                                     | addle Stitch Booklet 24 pages              | A4                                                                                         | Saddle Stitch Booklet 28 pages               | ^    |
| Choose Product                                 | Saddle Stitched<br>Soft Cover<br>Photobooks<br>with Design<br>Your Own Cover<br>24 Pages | rices from \$17.60                         | Saddle Stitched<br>Soft Cover<br>Photobooks<br>with Design<br>Your Own Cover<br>28 Pactors | Prices from \$34.00                          |      |
| Choose Pictures                                | ZTTages                                                                                  | Information                                |                                                                                            | Information                                  | ()   |
| Choose Options                                 | A4 Saddle Stitched                                                                       | addle Stitch Booklet 32 pages              | Saddle<br>Stitched                                                                         | 20 Page Saddle Stitch Softcover<br>Photobook |      |
| Choose Background                              | Your Own Cover                                                                           | rices from \$45.00<br>Information          | With Design<br>Your Own Cover<br>20 Pages                                                  | Prices from \$16.00<br>Information           |      |
| Preview                                        |                                                                                          |                                            |                                                                                            |                                              |      |
|                                                | 20x20cm<br>Saddle 44<br>Stitched P<br>Soft Cover<br>Photobooks                           | 0 Page Saddle Stitch Softcover<br>hotobook | Г П                                                                                        |                                              |      |
|                                                | Your Own Cover<br>40 Pages                                                               | Information                                |                                                                                            |                                              | v    |
| Check For Updates                              | Cancel                                                                                   |                                            |                                                                                            | Dack                                         | Next |

When you have located the correct book that matches the description and page count on your voucher click on it.

Once your selection has been made the next button will highlight

## Group Buying

| New 'Golf Balls by the dozen' Project |                                                                                         |  |  |  |
|---------------------------------------|-----------------------------------------------------------------------------------------|--|--|--|
| Your Selections: Gift vouchers        | Golf balls playing cards Photocubes > Golf Balls by the dozen > Golf Balls by the dozen |  |  |  |
| Choose Category                       | Please choose your pictures                                                             |  |  |  |
| Choose Product Type                   | 🔄 🍝 😂 🔅.                                                                                |  |  |  |
| Choose Product                        |                                                                                         |  |  |  |
| Choose Pictures                       |                                                                                         |  |  |  |
| Choose Options                        | Empty                                                                                   |  |  |  |
| Choose Background                     | Click +<br>To Add Pictures                                                              |  |  |  |
| Preview                               |                                                                                         |  |  |  |
|                                       |                                                                                         |  |  |  |
|                                       | · · · · · · · · · · · · · · · · · · ·                                                   |  |  |  |
| Check For Updates                     | Cancel Back Next                                                                        |  |  |  |

v3.2.0 (3.2.0) - Tuesday, 1 May 2012

Add your image library and Follow the prompts to create your project. Remember if you get stuck shoot us an email forms@photobooksrus.com.au Or jump on the web site and have a live chat with us www.photobooksrus.com.au Quit